# **DAFS Trader** Update & Installation Guide

### **Download & Installation**

#### For Users who downloaded the DAFS Trader previously

Go to App Store – Click on **Profile** and enter the "Account" page - Click on "Purchased", then switch to "Not on This iPhone" button on the right to view installed apps - Download and install the DAFS Trader

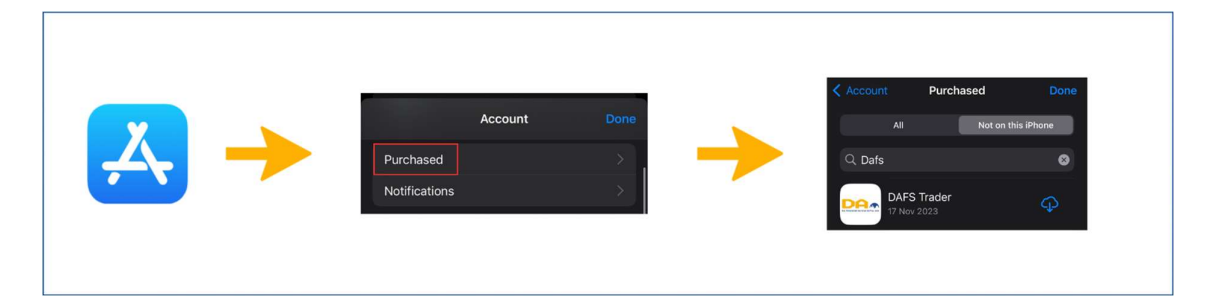

#### For Users who have never download the DAFS Trader or changed Apple Phones

Go to App Store - Search for "DAFS" in the search box to download the DAFS Trader

| earch                         | Search                                               |
|-------------------------------|------------------------------------------------------|
| Games, Apps, Stories and More | Act CATSCORY DEVELOPER L<br>Act CATSCORY DEVELOPER L |
|                               | Games, Apps, Stories and More                        |

#### For Users who stay in Mainland China

- 1. Please download and install the TestFlight package: https://testflight.apple.com/join/hMjbhsF2
- 2. Click "View in App Store" in "Step 1" to download the TestFlight application and return to the browser after downloading (do not open the TestFlight application).
- 3. Click "Start Testing" below Beta version in "Step 2," then click "Install" after redirection, and you can use it normally after installation.

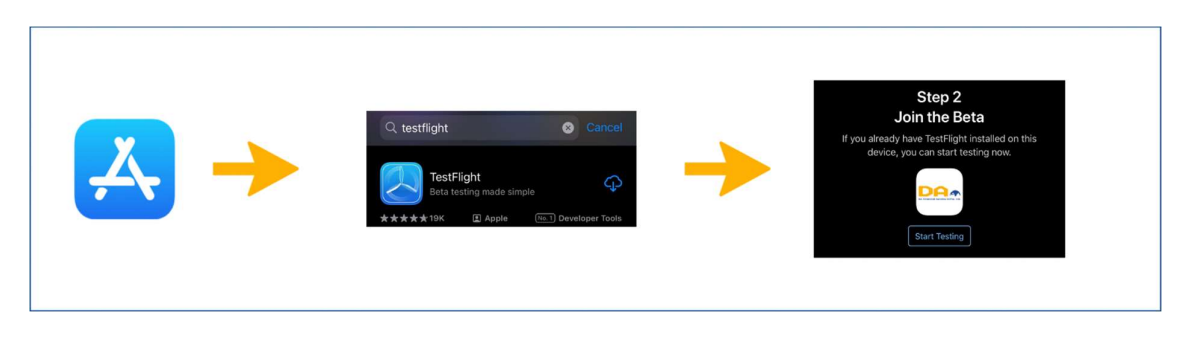

## Update

#### Automatic Update

Go to Settings - Select App Store - Turn on App Updates

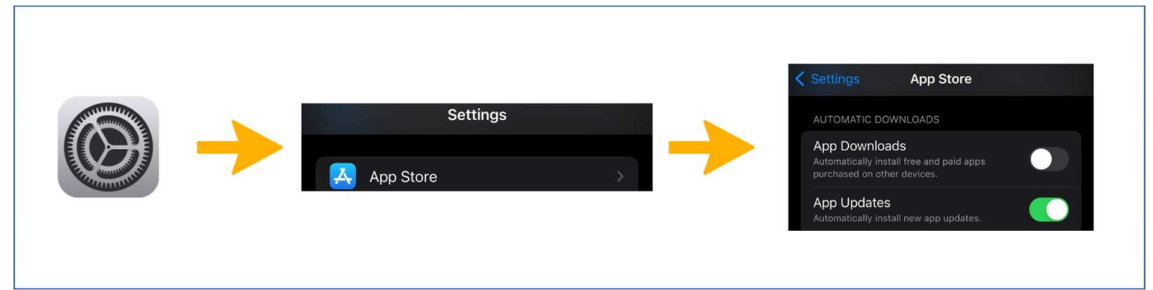

\*Note: If automatic updates are set, all apps installed on your phone will be updated automatically.

#### Manual Update

Go to App Store – Click on **Profile** and enter the "**Account**" page - Check update list or click "**Purchased**" below to view the installed apps - Click on "**Manual Update**"

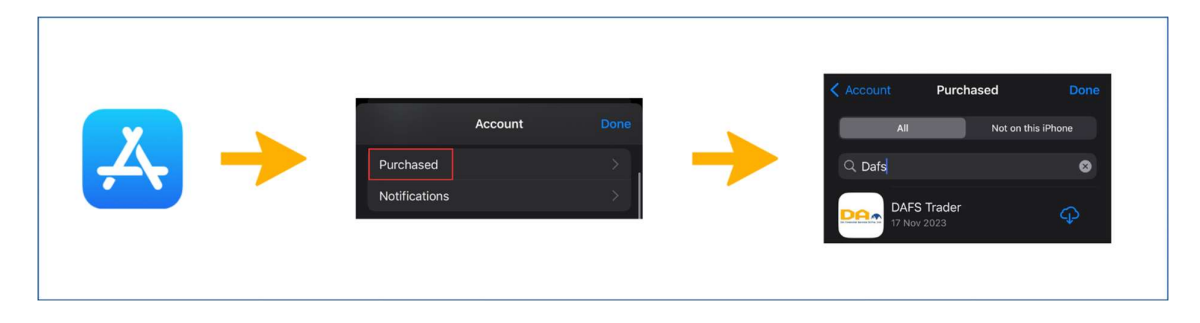